### Instrukcja obsługi programu komputerowego

# SIBELIUS

wersje 1.1. i 2.1.

Opracowanie: Zbigniew Warakomski

© 2002 Prawa autorskie zastrzeżone

### Wstęp

Program komputerowy SIBELIUS umożliwia zapis i wydruk tekstu nutowego. Posiada bardzo duże możliwości edycyjne oraz pozwala na tworzenie różnego rodzaju partytur. Niniejsza instrukcja obsługi skierowana jest do nauczycieli i uczniów szkół muzycznych, do osób które poszukują efektywnego narzędzia do tworzenia profesjonalnych wydruków nutowych oraz do wszystkich, którzy zainteresowani są możliwościami tego programu. Będzie ona w równym stopniu przydatna dla osób, które korzystają z nowej jak i starszej wersji programu.

Bezpłatny program demonstracyjny wersji 2.1. można pobrać ze strony **www.sibelius.com/cgi-bin/download/get.pl** 

### Instalacja programu

Wersja 1.1. Programu instaluje się i pracuje bez problemów w środowiskach Windows 98 i Millenium. W Windows XP program można zainstalować i wykonywać nim wiele funkcji, jednak niektóre z nich nie działają poprawnie – nie można np. wpisać tekstu (tytuł utworu, oznaczenia dynamiczne itd.). Wersja 2.1. przystosowana jest do systemów operacyjnych Windows 95/98/Me/2000/XP/NT4.

Szczegółowy sposób postępowania przy instalacji podany poniżej dotyczy wersji 1.1.. Przy instalacji wersji 2.1. postępuj podobnie.

Po włożeniu dysku CD do napędu program instaluje się przez **Ustawienia/Panel sterowania/Dodaj lub usuń programy**. Jeżeli zdarzy się, że taka próba skończy się niepowodzeniem, należy:

- prawym przyciskiem myszy kliknąć na Mój komputer
- lewym przyciskiem myszy kliknąć Otwórz; dalej postępować w podobny sposób;
- CD SIBELIUS/Otwórz
- folder sibelius/Otwórz
- SETUPSIB/Otwórz
- Next
- . Next
- . Next
- Sibelius/Otwórz

Po tej czynności program jest zainstalowany. Kiedy pojawi się okno **Equipment** – kliknij **OK.**, a następnie zamknij **Tip of the day** przyciskiem **Close.** 

### Wpisywanie tekstu nutowego z klawiatury komputera

Tekst nutowy w programie SIBELIUS można wpisywać na trzy sposoby:

- z klawiatury komputera,
- wgrywając plik MIDI zapisany uprzednio na nośniku danych przez zewnętrzne urządzenie wysyłające komunikaty MIDI, np. syntezator lub keyboard,
- w czasie rzeczywistym, używając do tego klawiatury zewnętrznego urządzenia wysyłającego komunikaty MIDI.

Zajmiemy się tutaj wpisywaniem pierwszym sposobem, tj. z klawiatury komputera.

Z górnego paska wybierz **New** – nową partyturę. Pojawia się okno **Manuscript paper**. Do wyboru są czyste kartki papieru (formatu A3 i A4), na których możesz dowolnie zestawiać instrumenty w różne grupy oraz gotowe szablony partytur na typowe składy instrumentów (a także chór itd.). Jeżeli jesteś zdecydowany na gotowy szablon, wybierz go klikając myszką, a następnie potwierdzając **OK**. Gotowy szablon pojawi się po kliknięciu lewą myszką na jasne pole na ekranie. Możesz także wybrać czystą kartkę (np. A4) i potwierdzić **OK**., aby utworzyć szablon dla dowolnie wybranego zestawu instrumentów (lub nawet jednego instrumentu). W oknie **Instruments** są dwa podokienka: **Section** i **Available**. W pierwszym zaznacz grupę instrumentów, np. **Strings**, a w drugim konkretny instrument np. **Violin**. Kliknij **Add**. Jeżeli chcesz, aby w partyturze partia skrzypiec była zapisana nad partią fortepianu, odkliknij **Add in normal order**. Na zakończenie potwierdź **Create** i kliknij w jasny obszar na ekranie. Pojawia się pusta partytura.

W górnym pasku kliknij na **View**, zaznacz **Toolbar, Tool names, Keypad** i **Navigator**. **Navigator** pojawia się w lewym dolnym rogu ekranu – służy on do przesuwania partytury. Czynność tę możesz także wykonać "łapką", która pojawia się, gdy klikniesz na nie zapisany fragment partytury (przy wyłączonych klawiszach **Keypadu**).

Wspomniany wyżej **Keypad** znajduje się w prawym dolnym rogu ekranu i odpowiada klawiaturze numerycznej komputera. Z niej wprowadza się wartości nut, znaki artykulacyjne itd.

W tym miejscu należy zaznaczyć, że tylko niewiele czynności wymaga użycia myszki – większość z nich można wykonać z klawiatury, do czego należy zachęcać, gdyż daje to dużą oszczędność czasu.

Aby zacząć wprowadzać nuty kliknij na pauzę – zmieni ona kolor z czarnego na niebieski. W programie SIBELIUS elementy zaznaczone niebieskim kolorem podlegają edycji.

Następnie...

- wybierz wartość nuty na Keypadzie
- jeżeli chcesz, wybierz także inne oznaczenia przyporządkowane tej nucie, np. kropkę przedłużającą wartość nuty o połowę, łuk, bemol, staccato itp.
- wprowadź nutę przez wybór jednej z liter **A G** lub **R**, która kopiuje poprzednią nutę
- aby zbudować akord kliknij na pięciolinię nad lub pod nutą, która przed chwilą wprowadziłeś lub wybierz klawisz N, aby dodać nutę w odległości tercji na właściwe miejsce wprowadź ją kursorem ↑ lub ↓
- aby wprowadzić pauzę wybierz klawisz pauzy na Keypadzie i kliknij w miejsce, gdzie dana pauza ma się znajdować lub po prostu naciśnij klawisz spacji na klawiaturze komputera
- kontynuuj powyższe czynności celem wprowadzenia następnych nut.

#### Edycja wysokości dźwięku

- kliknij na nutę a następnie przesuń myszką w odpowiednie miejsce; lub
- zaznacz nutę (kliknięciem myszki lub poprzez klawisze kursora) a następnie:
- przesuń nutę w górę lub w dół klawiszami  $\uparrow$  lub  $\downarrow$ ; **Ctrl+** $\uparrow/\downarrow$  przesuwa o oktawę.

Jeżeli w utworze powtarza się pewien fragment o jednakowym przebiegu rytmicznym, ale różnych przebiegach melodycznych, wtedy edytowanie wysokości dźwięku jest szczególnie przydatne. Zamiast wpisywać kolejno powtarzające się fragmenty, należy wpisać tylko pierwszy z nich, skopiować go, następnie wkleić w odpowiednie miejsca i zmienić wysokości poszczególnych dźwięków w sposób opisany powyżej.

#### Wprowadzanie znaków przykluczowych

Wciśnij klawisz **K**. Pojawi się okno **Key signature**. Wybierz z niego tonację utworu. Zatwierdź **OK**. Kliknij na miejsce w partyturze, gdzie oznaczenie to ma się pojawić.

#### Wprowadzanie oznaczenia metrum

Wciśnij klawisz **T**. Pojawi się okno **Time signature**. Wybierz odpowiednie metrum. Jeżeli wśród podanych oznaczeń metrum nie ma takiego, jakie jest ci potrzebne, możesz w tym oknie sam je utworzyć. Zatwierdź **Create**.

#### Dodawanie nowych taktów

Po otwarciu partytury pojawia się 5 taktów (o ile wybrałeś wcześniej pustą kartkę formatu A4, a nie gotowy szablon). Podczas pisania nut kolejne takty automatycznie będą dodawały się same, kiedy wyczerpie się wolne miejsce w ostatnim takcie. Można również dodać takt na końcu partytury poprzez wciśnięcie **Ctrl+B**. Jeżeli chcesz wstawić jeden lub więcej taktów w środku utworu lub dodać z góry zaplanowaną ilość taktów, z menu **Create** wybierz **Bar**, następnie **Other**. W okienku **Create bars**, które się pojawi wpisz ile taktów chciałbyś dodać. Z menu **Bar length** wybierz **Same as time signature** jeżeli długość taktów ma być zgodna z metrum lub **Irregular**, jeśli chcesz wstawić takt krótszy, niż pozostałe takty (w ten sposób można utworzyć przedtakt). Po rozwinięciu paska wybierz wartość nuty, która ma wypełnić krótszy takt. Kliknij **OK.**, następnie kliknij na takt, przed którym chcesz wstawić nowe takty.

#### Zaznaczanie obiektów

Aby zaznaczyć nutę, takt lub inny obiekt, kliknij na niego. Aby zaznaczyć więcej obiektów kliknij na pierwszy z nich, następnie wciśnij **Shift** i trzymając go klikaj na następne obiekty.

#### Usuwanie taktów lub ich zawartości

Aby usunąć zawartość taktu, należy go zaznaczyć, a następnie wcisnąć **Delete**. Aby usunąć jeden lub kilka taktów wraz z ich zawartością, należy wcisnąć **Ctrl** i kliknąć (lub **Shift** i kliknąć) – pojawi się wtedy podwójna niebieska ramka wokół zaznaczonych taktów - a następnie wcisnąć **Delete**.

#### Skróty klawiaturowe

Wiele czynności można wykonać szybciej, stosując skróty klawiaturowe.

- **kopiowanie**: zaznacz obiekt, który ma być skopiowany, następnie wciśnij **Ctrl+C**.
- **wklejenie**: wciśnij **Ctrl+V**, następnie kliknij tam, gdzie obiekt ma być wklejony.

Kopiowanie i wklejenie można wykonać szybciej w następujący sposób: zaznaczyć obiekt, następnie przytrzymując klawisz **Alt** kliknąć tam, gdzie ma być on wstawiony.

- cofnięcie ostatnio wykonanej czynności: Ctrl+Z
- przywrócenie cofniętej uprzednio czynności: Ctrl+Y
- zaznaczenie całej partytury: Ctrl+A
- wprowadzenie oznaczeń crescendo lub diminuendo: zaznacz nutę i naciśnij klawisz H (dla crescendo) lub Shift+H (dla diminuendo), następnie rozciągnij używając spacji (lub kursorów ←→↑↓).

Z wieloma innymi skrótami klawiaturowymi można zapoznać się wybierając z paska **Help** a następnie **Keyboard shortcuts**.

#### Dodawanie różnych elementów partytury

Różne rodzaje **kresek taktowych** dodasz do partytury klikając na **Barline** w menu **Create** i wybierając: **Double** dla podwójnej kreski taktowej, **Start** i **End Repeat** dla znaków repetycji, **Final** dla podwójnej kreski kończącej utwór, a następnie klikając na odpowiednie miejsce w utworze. Podobnie postępuj z **kluczami** (**Clef**) i **przednutkami** (**Grace note**). Nie zapomnij o kliknięciu na miejsce w partyturze po wybraniu potrzebnego obiektu. Z menu **Create** można wybrać też **Line**, czyli **linię**. Tych linii jest wiele – jedną z nich jest np. łuk legato. Aby narysować taki łuk, powinieneś:

- 1. Wybrać rodzaj łuku (Create/Line)
- 2. Kliknąć na nutę, od której łuk ma się rozpocząć
- 3. Cały czas trzymając lewy przycisk myszy przeciągnąć łuk do ostatniej nuty pod łukiem
- 4. Trzymając nadal lewy przycisk możesz ustawić bardzo dokładnie miejsce zakończenia łuku wykorzystując kursory.

**Triole i inne grupy nieregularne**. Wpisz najpierw nutę, która ma być pierwszą nutą trioli, kwintoli czy innej grupy nieregularnej. Z menu **Create** wybierz **Tuplet**. Pojawi się okno, w którym określ z ilu nut składa się grupa. Potwierdź, a następnie kliknij na napisaną wcześniej nutę. Pojawi się oznaczenie grupy nieregularnej a także pauzy, na miejsce których wpisz brakujące nuty.

#### Zapis utworu wielogłosowego

Na okienku w prawym dolnym rogu ekranu (jest to tzw. **Keypad**) zauważyć można (w wersji SIBELIUSA 1.1) cztery ponumerowane przyciski, z których ten z cyfrą **1** ma kolor niebieski (oznacza to, że jest on aktywny). Przyciskając kolejne klawisze zauważysz, że **2** ma kolor zielony, **3** pomarańczowy, a **4** fioletowy. Klawisze te są pomocne przy zapisie utworu wielogłosowego. Chcąc wpisać na jednej pięciolinii np. sopran i alt wybierając **1** wpisujesz sopran, a wybierają c **2** – alt. Podobnie **3** służy do zapisu tenoru, a **4** – basu.

W wersji 2.1. aby wpisać utwór wielogłosowy wyszukaj nad klawiaturą w prawym dolnym rogu ekranu przycisk **Edit Note**, kliknij go, a następnie wybierz **General**, rozwiń pasek **Voice** i zaznacz odpowiedni numer głosu (**1** – sopran, **2** – alt, **3** – tenor i **4** – bas).

#### Inne funkcje Keypadu

Aby mieć szybki dostęp do większej ilości elementów zapisu nutowego (oznaczeń artykulacyjnych, znaków chromatycznych itd.) wciśnij na **Keypadzie** któryś z klawiszy w szóstym rzędzie, licząc od dołu.

#### Wpisywanie i edycja tekstu

Program SIBELIUS umożliwia dodawanie różnego rodzaju tekstów do partytury (tytuł utworu, nazwisko kompozytora, wszelkie oznaczenia wykonawcze, tekst piosenki itd.). Wybierz **Create**, **Text** a następnie rodzaj tekstu jaki chcesz wstawić. Kliknij na partyturę – pojawi się kursor. Możesz wybrać krój i wielkość czcionki z górnego paska. Wpisz tekst, a następnie odkliknij. Aby wpisać np. palcowanie wybierz **Text/Other staff text/Fingering**. Kliknij na wybrane miejsce partytury i wpisz cyfrę. Aby przejść do następnej nuty wciśnij spację. Celem wpisania tekstu w dowolnym miejscu partytury wybierz **Text/Other staff text/Small text** i dalej postępuj podobnie.

Tekst możesz przesuwać do góry i do dołu przy użyciu kursorów – wcześniej zaznacz go kliknięciem (zmieni wtedy kolor na niebieski). Przytrzymując klawisz **Ctrl** i klikając kolejno w różne fragmenty tekstu zaznaczysz od razu większą jego całość – cały ten blok tekstu możesz następnie przesunąć. Aby przesuwać tekst w szybszym tempie (większymi skokami) należy użyć równocześnie klawisza **Ctrl** i kursorów.

#### Ustawienia strony

Z menu **Layout** wybierz **Page setup**. Określ format papieru (np. A4) oraz jego orientację – jeśli zaznaczysz **Landscape** wtedy będzie ona pozioma, jeśli nie, to pionowa. Możesz określić wielkość marginesów. Bardzo przydatne jest pole pokrętła **Staff size** – przy jego pomocy możesz zwiększyć lub zmniejszyć pięciolinie wraz z nutami. Obok jest okno z podglądem. Całość zatwierdzasz **OK**.

W wersji 2.1. wybierz Layout/Document setup.

#### Formatowanie partytury

Ilość taktów na jednym systemie oraz systemów na stronie określasz wybierając **Plug-ins/Format score**. Wszystko zatwierdź **OK**. Czynności tych można dokonać na każdym etapie tworzenia partytury.

W wersji 2.1. wybierz File/Plug-ins/Notation/Make Layout Uniform.

# Wprowadzanie tekstu nutowego z zewnętrznego urządzenia MIDI bez łączenia go z komputerem

Zewnętrznym urządzeniem MIDI może być syntezator lub keyboard, który pracuje w tym standardzie. Utwór, którego partyturę chcesz wydrukować nagraj przy użyciu syntezatora na dyskietkę. Otwórz program SIBELIUS na komputerze. Wybierz **File/Open/Stacja dyskietek/Otwórz**. Z okna **Open MIDI file** wybierz rodzaj papieru. Możesz także odznaczyć, co oprócz tekstu nutowego ma ukazać się w partyturze (np. oznaczenie metronomu). Zatwierdź **OK**. Program może zasygnalizować, że nie rozpoznaje niektórych instrumentów i spyta czy chcesz kontynuować. Wciśnij **OK**. Na monitorze pojawi się partytura. Możesz ją wydrukować, możesz zapisać jako plik w SIBELIUSIE. Czasami konieczna będzie korekta partytury – postępuj wtedy jak przy wpisywaniu tekstu nutowego z klawiatury komputera.

### Podłączenie zewnętrznego urządzenia MIDI do komputera

Podłączenie zewnętrznego urządzenia MIDI (takiego jak syntezator lub keyboard) można zrealizować na dwa sposoby:

- wykorzystując standardowe gniazda MIDI
- wykorzystując złącze TO HOST

#### Połączenie za pośrednictwem standardowych gniazd MIDI

Jeżeli interfejs MIDI zainstalowany jest wewnątrz komputera połącz gniazdo MIDI OUT komputera z gniazdem MIDI IN instrumentu, natomiast gniazdo MIDI IN komputera z gniazdem MIDI OUT instrumentu. Do połączenia wykorzystaj standardowe przewody MIDI.

#### Połączenie za pośrednictwem złącza TO HOST

Połącz port szeregowy komputera z gniazdem TO HOST instrumentu za pomocą przewodu 8-pin MINI DIN-D-SUB 9-pin. Jeżeli port szeregowy komputera wyposażony jest w gniazdo 25-stykowe, użyj tego samego przewodu z adapterem 9-pin – 25-pin.

Powyższa instrukcja dotyczy łączenia instrumentów MIDI z komputerami IBM PC.

# Wprowadzanie tekstu nutowego z zewnętrznego urządzenia MIDI połączonego z komputerem

Tekst nutowy można wprowadzić za pośrednictwem zewnętrznego urządzenia MIDI na dwa sposoby:

- step-time input ("krok po kroku")
- flexi-time input (w czasie rzeczywistym).

#### Wprowadzanie tekstu nutowego metodą "step-time input"

- 1. Otwórz nową partyturę (tak samo, jak przy wpisywaniu nut z klawiatury komputera).
- 2. Zaznacz pauzę lub nutę, od której ma rozpocząć się zapisywanie.
- 3. Wybierz wartość nuty na **Keypadzie**.
- 4. Graj melodię, która ma być zapisana. Upewnij się, że kursor na monitorze (strzałka) jest niebieska, zanim zaczniesz wprowadzać nuty.
- 5. Jeżeli następna nuta ma inną wartość (lub np. artykulację) niż poprzednia, zmień ustawienie na **Keypadzie** zanim zagrasz dźwięk.
- 6. Aby wprowadzić pauzę, naciśnij spację.
- 7. Klawisz **Enter** (na głównej klawiaturze, nie na **Keypadzie**) zamienia nuty na enharmonicznie równe sobie (np. fis na ges).

#### Wprowadzanie tekstu nutowego metodą "flexi-time input"

Metoda ta pozwala na wprowadzanie tekstu nutowego w czasie rzeczywistym.

- 1. Otwórz nową partyturę.
- 2. Kliknij na pusty takt pojawi się niebieska ramka wokół niego.
- 3. Kliknij na czerwony przycisk **Flexi** na pasku narzędziowym.
- 4. Graj melodię na instrumencie.
- 5. Kliknij powtórnie na przycisk **Flexi** aby zakończyć wprowadzanie nut.

Podobnie jak przy wprowadzaniu nut z nagranego wcześniej na instrumencie pliku .mid może zajść konieczność dokonania poprawek w partyturze. Wykonuje się to w taki sam sposób jak przy wprowadzaniu zapisu nutowego z klawiatury komputera.

### Umieszczanie zapisu nutowego w dokumencie tekstowym Word

W każdej chwili możesz przenieść swoją partyturę lub jej fragment do dokumentu tekstowego Word. W tym celu:

- 1. Otwórz w SIBELIUSIE plik zawierający partyturę przeznaczoną do przeniesienia.
- 2. Kliknij File/Save as...
- 3. Rozwiń pasek Zapisz jako typ i wybierz Bitmap file (BMP). Kliknij Zapisz.
- 4. Pojawi się okno **Bitmap export options**. W **Page number** wybierz numer strony przeznaczonej do przeniesienia. Potwierdź **OK**.
- 5. Zamknij okno SIBELIUSA.
- 6. Otwórz Worda.
- 7. Kliknij miejsce w dokumencie, w które ma być przeniesiona partytura.
- 8. Kliknij Wstaw/Rysunek/Z pliku/Moje dokumenty/Nazwa folderu/ /Otwórz/Nazwa pliku .bmp/Wstaw.

Jeżeli wielkość umieszczonej w dokumencie partytury jest nieodpowiednia, możesz ją zmodyfikować w SIBELIUSIE z menu **Layout/Page setup** (p. **Ustawienia strony** w niniejszej Instrukcji).